# ActiveInspire

## Oprettelse af spørgsmål:

Opret en ny tavle. Klik Luk

## Vælg Indsæt – Spørgsmål

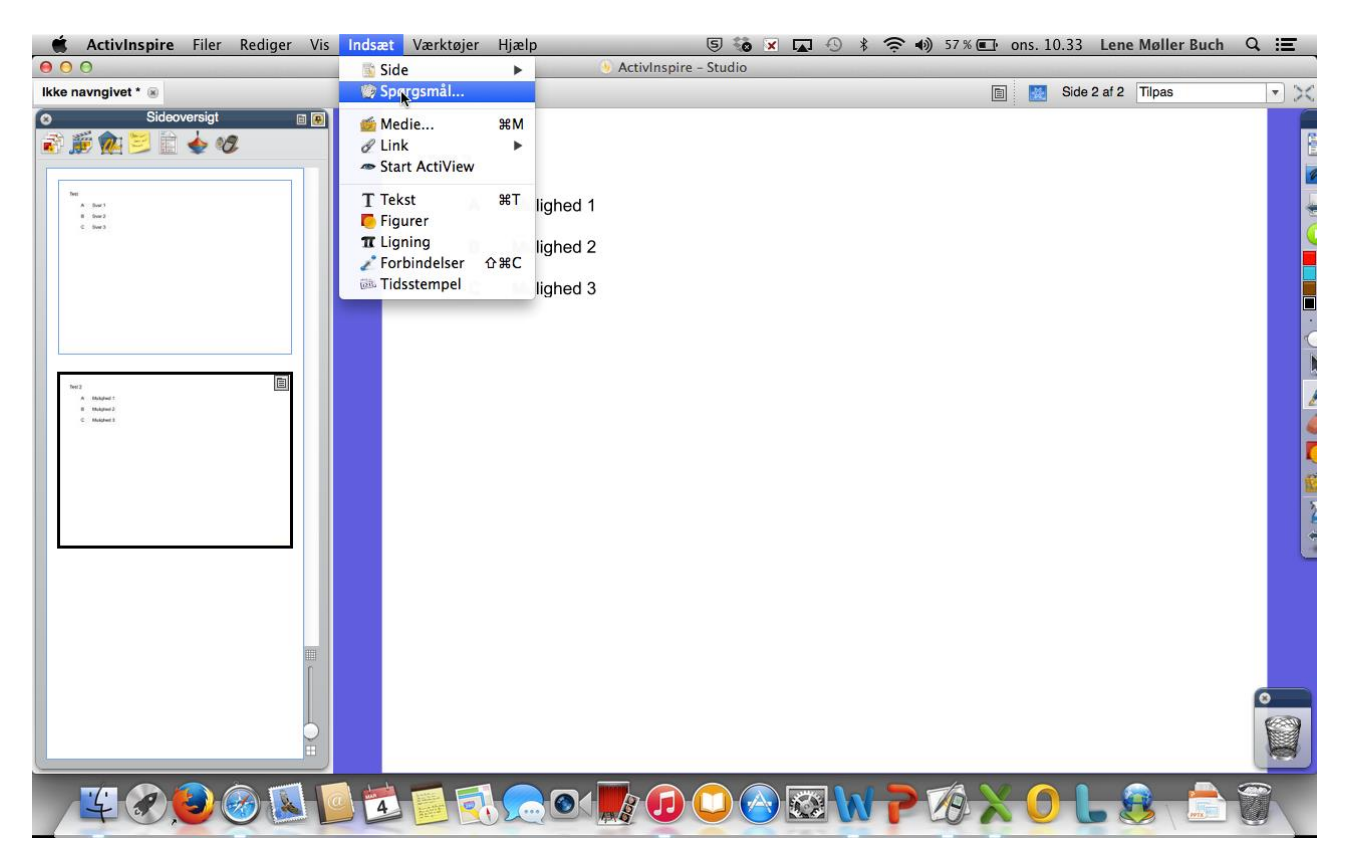

#### Skriv spørgsmål Skriv svarmuligheder. Husk at sætte x i det korrekte svar. Slet de svarmuligheder som ikke skal bruges.

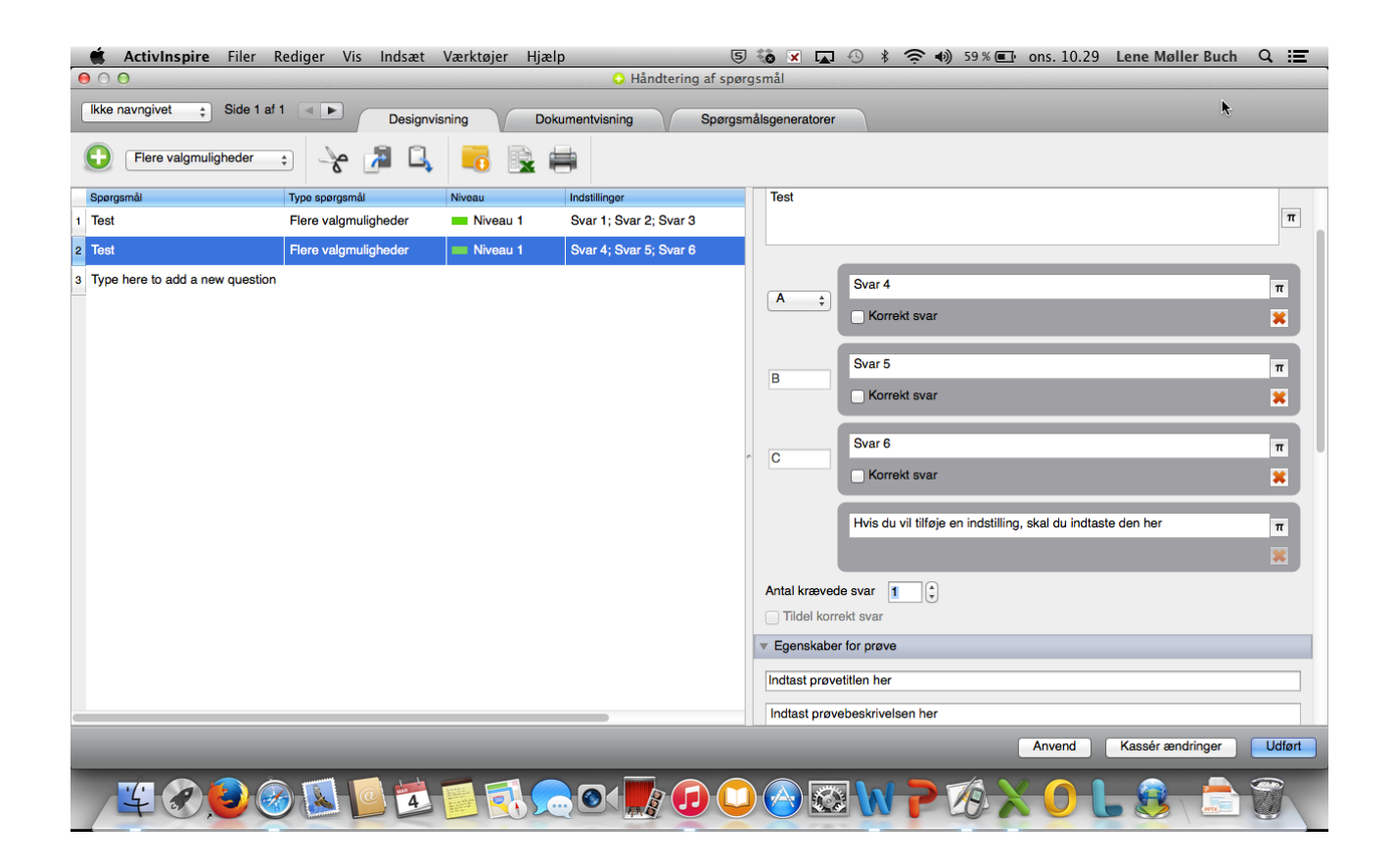

Gå ned på siden i højre side og sæt x i Erstat sidens indhold med et nyt design.

Klik på udført

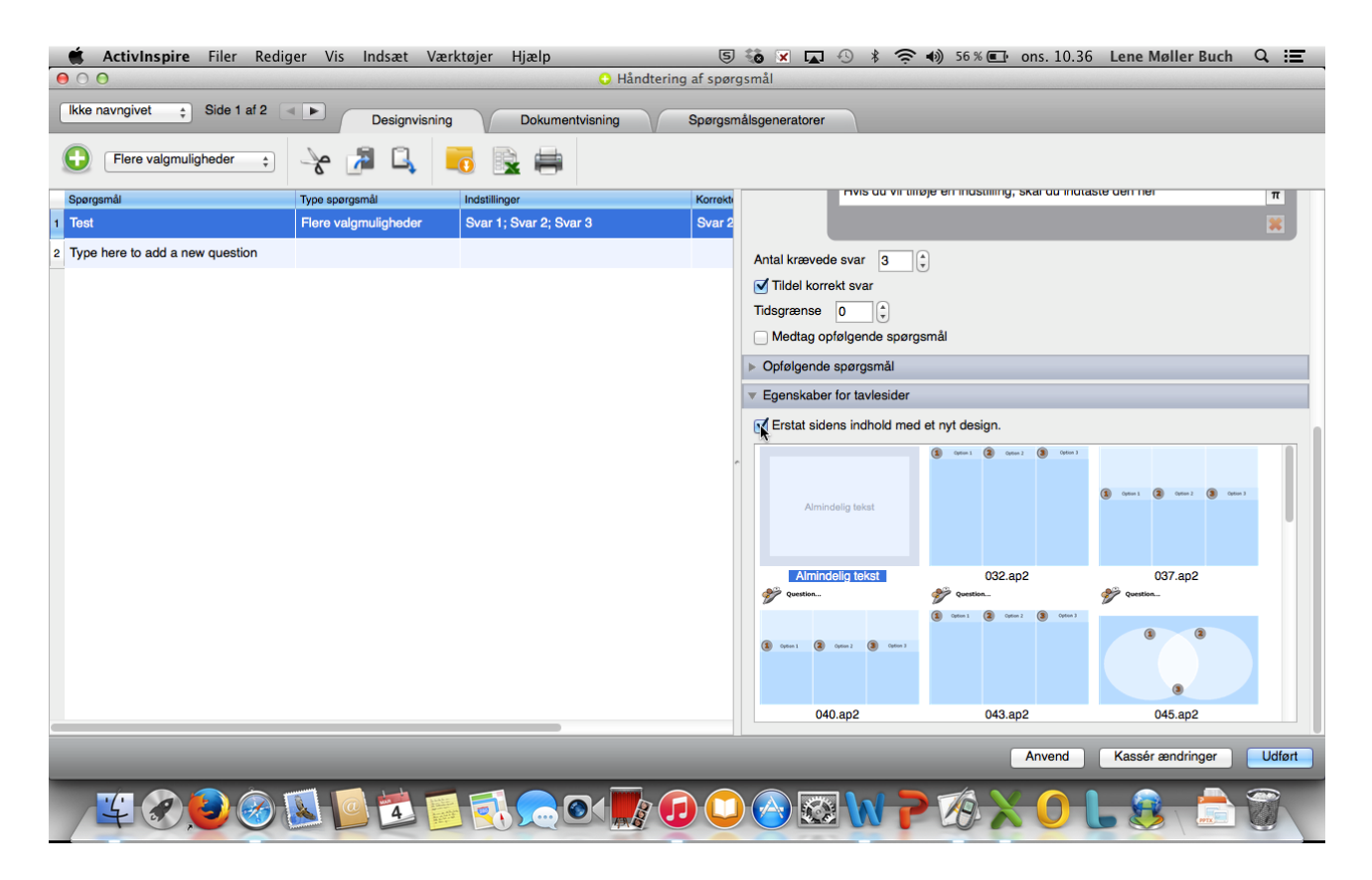

Indsæt næste side ved at klikke Indsæt, side, tom side efter denne.

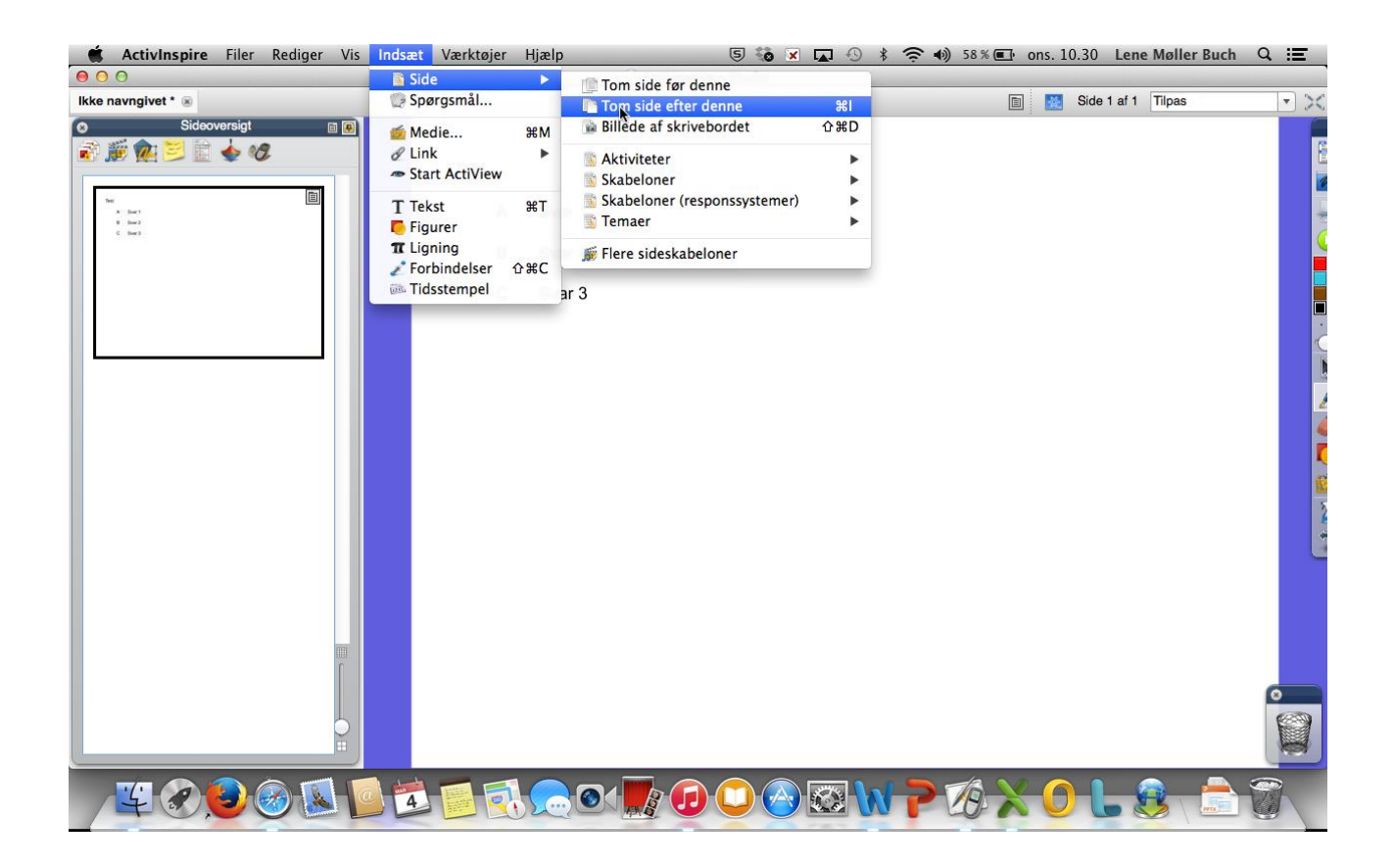

#### I klassen:

Indsæt Activhub i computeren.

Vælg Rediger og Registrering af enheder

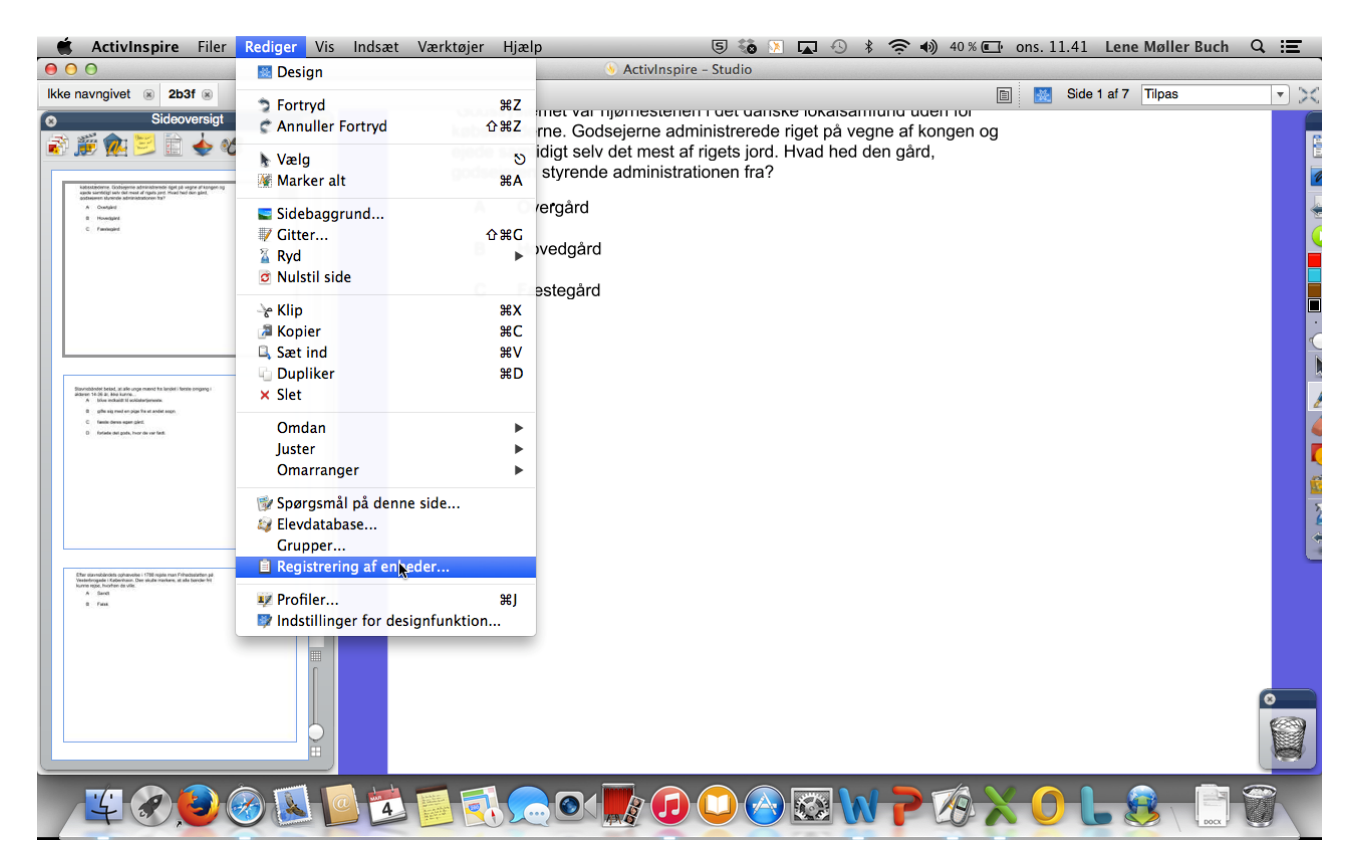

## Vælg Fjern alle og derefter Registrer

| 🗯 ActivInspire Filer Rediger Vis In                                                                                                    | ndsæt Værktøjer Hjælp                                                                                                    | 5 🐞 🖻 🗖 🕙 🖇 🤶 🜒 39                                                                                                    | % 💽 ons. 11.43 Lene Møller Buch 🔍 🔚                                                                     |
|----------------------------------------------------------------------------------------------------|----------------------------------------------------------------------------------------------------|----------------------------------------------------------------------------------------------------|----------------------------------------------------------------------------------------------------|
| 000                                                                                                    | ActivInspire                                                                                                    | - Studio                                                                                                    |                                                                                                    |
| Ikke navngivet () 2b3f ()<br>Sidooversigt () ()<br>() () () () () () () () () () () () () (                                                                                                    | købsstæderne. Godsejerne admi<br>ejede samtidigt selv det mest af r<br>oodsejeren stvrende administrati<br>Registrering a | r det daniske lokalsamlund uden ic<br>nistrerede riget på vegne af konge<br>igets jord. Hvad hed den gård,<br>onen fra?<br>f enheder | m 🔀 Side 1 af 7 Tilpas 🔹 🖈                                                                              |
| C Invest  C Invest  C Inv | ActivHub 104396<br>Ryd  20 ActivExp  Registre  Fjorn alle  0 Ac                                                           | tivSlate-enhed(er)                                                                                                    | 90e8339: cil<br>90e8318: anna<br>90e82c0: raza<br>90e82b2: cao<br>90c7cb3: mathias hp<br>90e83bf: Nadia |
|                                                                                                    |                                                                                                    |                                                                                                    | Udfort                                                                                                  |
|                                                                                                    |                                                                                                    |                                                                                                    | 0                                                                                                    |
|                                                                                                    | 🔁 🗾 💽 🗩 💽 💆                                                                                                    | <mark>◯ ⊘ ⊠ W 7</mark> ⁄é                                                                                                    | × 0 L 😣 🗋 🗑 🔪                                                                                           |

# Skriv antallet af brugere og klik i Tillad at brugerne navngiver Expression-enheder.

| Ś       | ActivIns                                                                                                    | pire                                           | Filer                   | Rediger  | Vis | Indsæt | t Værkt | tøjer          | Hjælp                                                | _                                            | _                         | _                                                 | _                                                 | 5                                     | ) 🕅 I                    | 0                            | * 🔅              | <ul> <li>4) 3</li> </ul>  | 8 % 💽 | ons. 13 | L.46   | Lene | Møller Buch | Q | Ξ |
|---------|----------------------------------------------------------------------------------------------------|------------------------------------------------|-------------------------|----------|-----|--------|---------|----------------|------------------------------------------------------|----------------------------------------------|---------------------------|---------------------------------------------------|---------------------------------------------------|---------------------------------------|--------------------------|------------------------------|------------------|---------------------------|-------|---------|--------|------|-------------|---|---|
| 0.0     |                                                                                                    |                                                |                         |          |     |        |         |                |                                                      |                                              |                           | Activir                                           | nspire -                                          | - Studio                              |                          |                              |                  |                           |       |         |        | -    |             |   |   |
| Ikke ni | avngivet 💿                                                                                                    | 2b3f                                           | i 🛞<br>ersigt<br>ersigt | 8        |     |        | 4       | købss<br>ejede | samtidi<br>samtidi                                   | iet va<br>ie. G<br>igt se                    | ar nji<br>Sodse<br>elv d  | ejerne<br>ejerne<br>let me:<br>admini<br>Registre | admin<br>admin<br>st af r<br>istratio<br>ering af | nistrer<br>igets j<br>onen f<br>enhed | ede rig<br>ord. Hv<br>a? | iokaisa<br>et på v<br>ad hed | egne a<br>den gå | dden i<br>f konge<br>àrd, | en og |         | Side 1 | af 7 | Tilpas      |   |   |
|         | A Condus<br>B Novelapel<br>C Fareleget                                                                                                    |                                                |                         |          |     |        | Ac 😝    | O O<br>Regi    | strering a<br>Følg an<br>enhede                      | <b>af enh</b><br>nvisnin<br>er               | neder<br>ngerne           | Registre<br>e nedenf                              | ering af                                          | f enhed<br>t registre                 | er<br>ere dine /         | ActivExpre                   | ession-          |                           |       |         |        |      |             |   |   |
| 30      | entetetete besch an der unge menn<br>1 die die Anderson<br>2 die die Anderson<br>2 die angeweichen die gesch<br>2 die angeweichen die die<br>2 die angeweichen die die<br>2 die angeweichen die die<br>3 die angeweichen die die<br>3 die angeweichen die die<br>3 die angeweichen die die<br>3 die angeweichen die die<br>3 die angeweichen die die<br>3 die angeweichen die die<br>3 die angeweichen die<br>3 die angeweichen die<br>3 die<br>3 die angeweichen die<br>3 die<br>3 die angeweichen die<br>3 die<br>3 die | o fa Logia Jania<br>una<br>anta anja<br>a la t | mang (                  |          |     |        | l       | Vælg           | antallet a<br>Tillad at<br>Ethvert teg<br>aksimal læ | af Activ<br>t brug<br>gn<br>engde<br>n navni | jerne<br>e af na<br>elæng | navngiv<br>navngiv<br>avn 14<br>gde               | enheder<br>ver Exp                                | r vil du n                            | enhede                   | 1                            | ٢                | l                         |       |         |        |      |             |   |   |
| 693     | er dasmådning spranster i (70)<br>Islenningale i staderman Der and<br>A Savet<br>B Fask                                                                                                    | l ngda man Toheda<br>fa hadaen, at ale la      | exten ja<br>ender fri   |          |     |        | -       |                |                                                      |                                              |                           |                                                   |                                                   |                                       | Næste >                  | <b>A</b>                     | nnuller          |                           |       | C       | Udført | 2    |             |   |   |
| L       |                                                                                                    |                                                |                         |          |     |        |         |                |                                                      |                                              |                           |                                                   |                                                   |                                       |                          |                              |                  |                           |       |         |        |      |             | 0 |   |
| 1       | 4                                                                                                    | 2.6                                            |                         | <i>3</i> |     | 4      |         |                |                                                      | ۲                                            | K                         |                                                   |                                                   |                                       |                          | 0                            | N                |                           | 3 ×   | 0       | H      | , 🗶  |             | 0 |   |

Der bliver nu automatisk genereret en vejledning til hvordan brugerne logger sig på.

Vær opmærksom på, at pin-koden som eleverne skal bruge, står som punkt 4. (Her DDA).

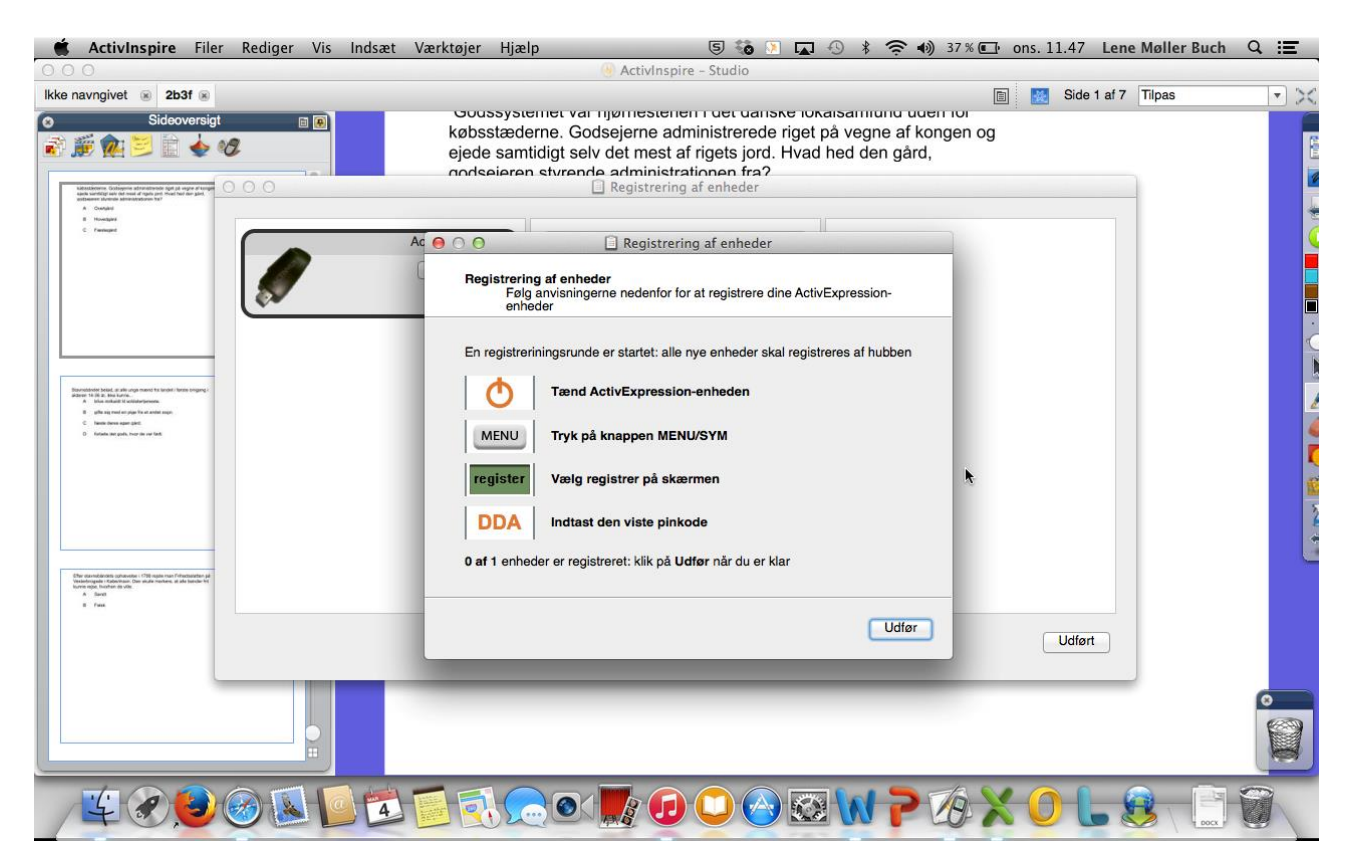

#### Klik på Udført når alle enheder er registreret

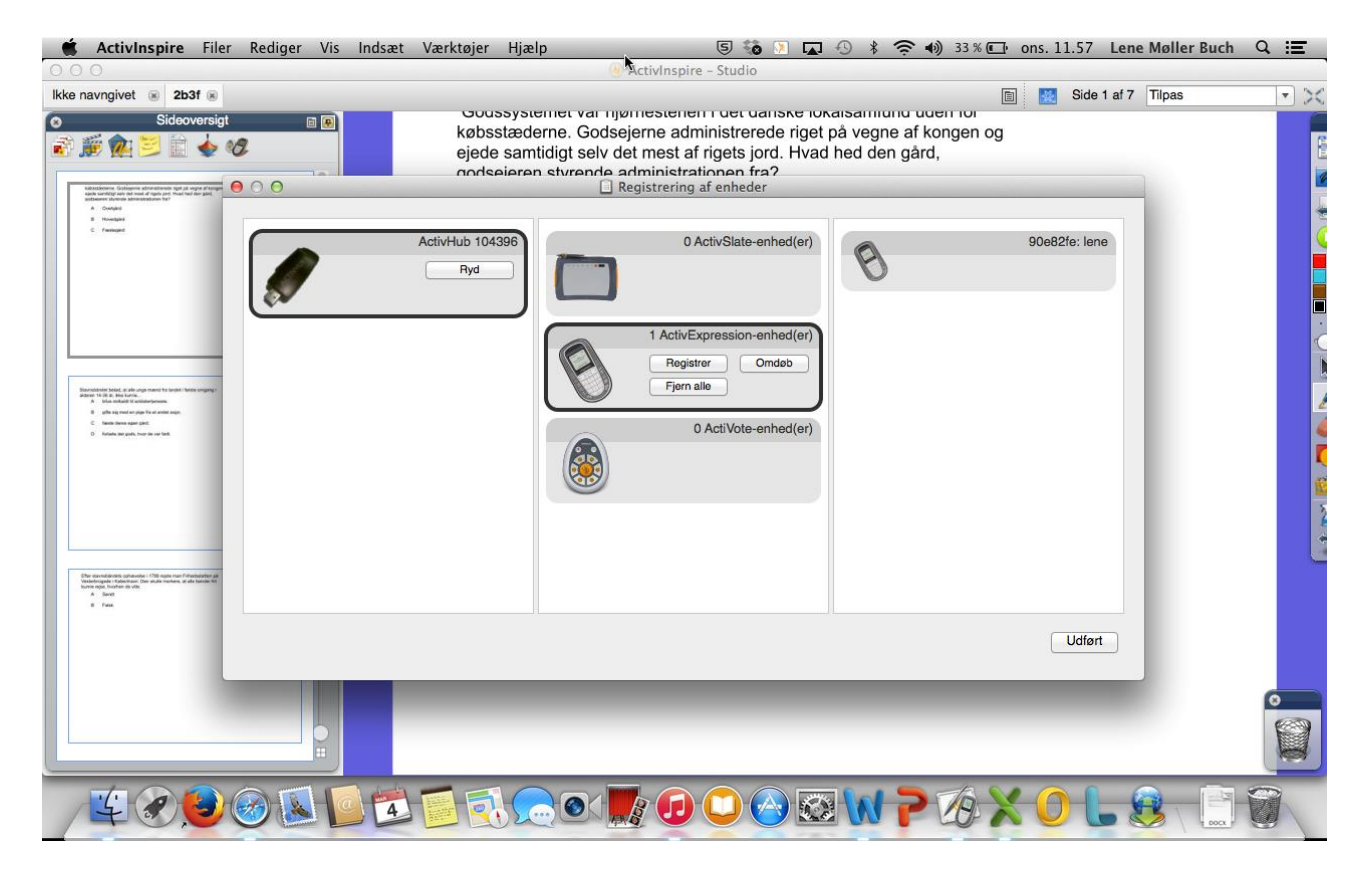

#### Start tavleafstemning ved at trykke på den grønne pil.

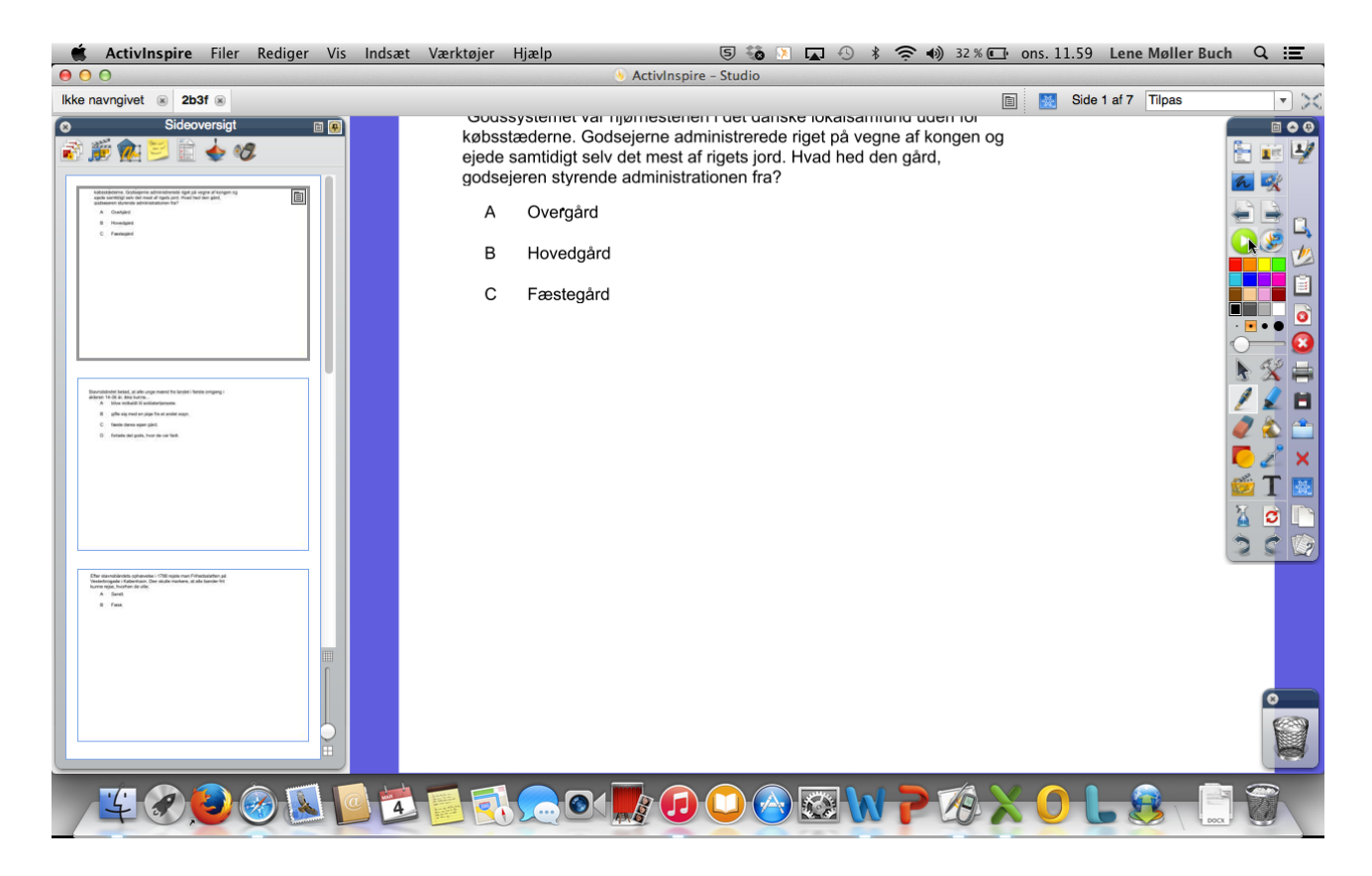

Når afstemningen er færdig så klik på "clickers" ikonet for at se afstemningsresultatet.

Klik på resultatoversigt og dobbeltklik på et af spørgsmålene for at se svarene.

Husk at du kan eksportere til Excel.

Husk at gemme tavlen for at gemme elevernes svar!

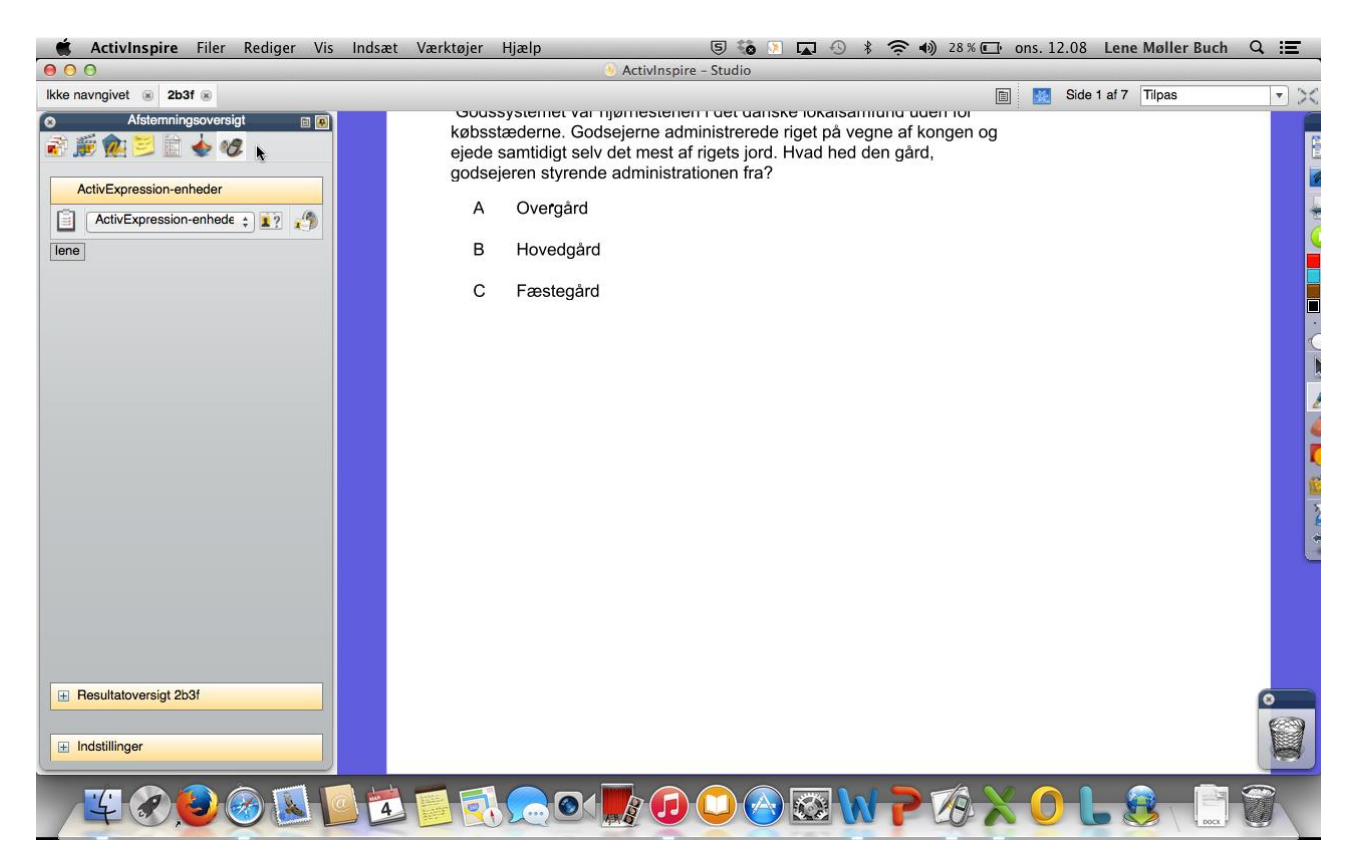